Last updated. 15 January 2024

# 

# **CUSTOMS.BN**

#### Mobile App User Manual

**Prepared by.** Rhymin & Partners Sdn Bhd **Date.** 09 until 11 January 2024 This mobile application serves as the passenger's portal for submitting customs personal declarations, eliminating the need for paper-based forms. Subsequent to the

declaration submission, a QR

code is generated to be

control post.

presented at the customs

CUSTOMS.BN

# TABLE OF CONTENTS

| 03 | About Create Declaration                         |
|----|--------------------------------------------------|
| 04 | Personal information                             |
| 05 | Create Liquor Declaration                        |
| 06 | Submit Declaration                               |
| 08 | My Declarations                                  |
| 09 | Types of Goods                                   |
| 10 | Other Services, Information, Send complaint form |

#### **About Create Declaration**

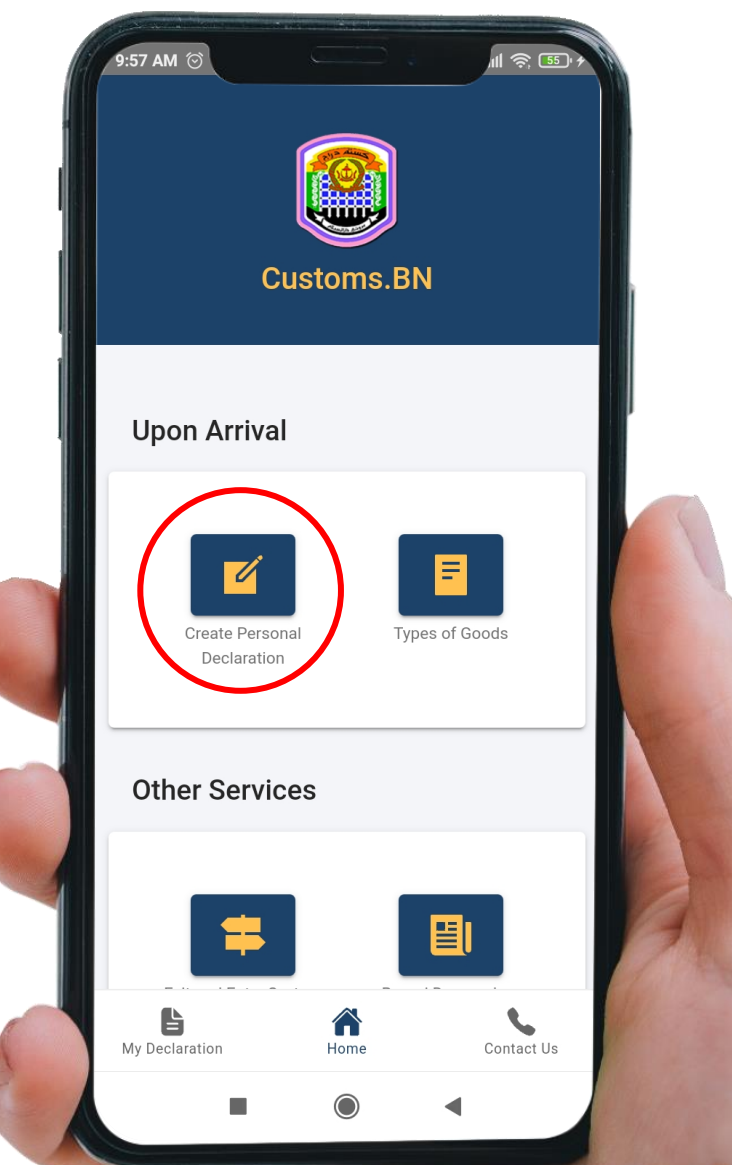

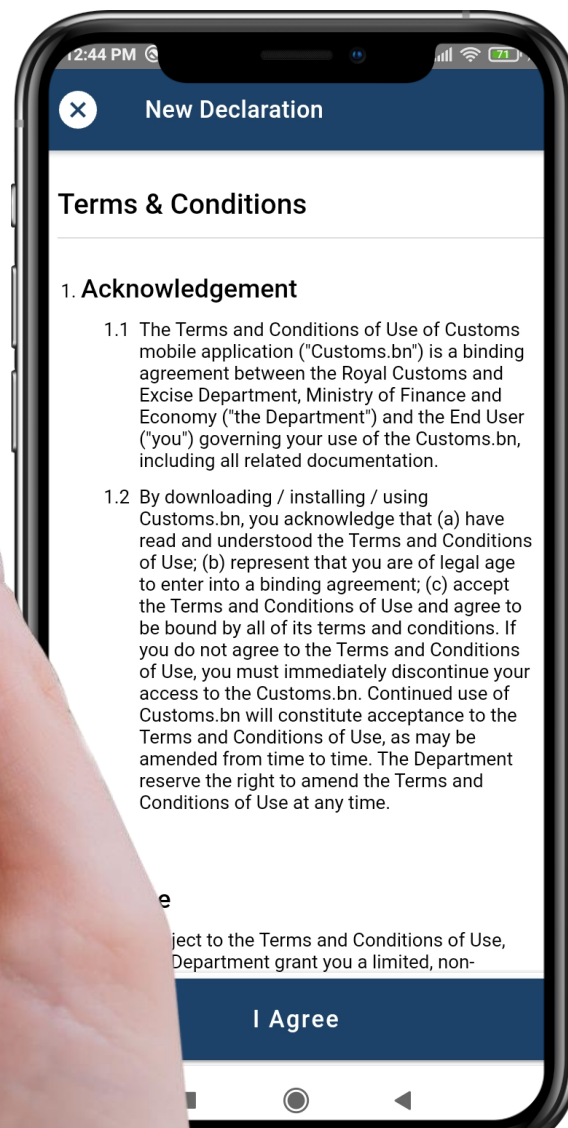

- Travelers are advised to prepare liquor declaration form at Customs.bn app prior arrival to Brunei – this is applicable for personal declaration only and for nonmuslim. For commercial, go to BDNSW site.
- Internet connection is required to update the form content and submit the form.
- Steps:

•

- 1. In the Home page, go to Create Declaration to start with the new application.
- 2. Read the Terms & Conditions. Click I Agree to proceed with the application form.

#### **Personal Information**

| 12:50 PM @                                        | e ul 🤶 🔟 🗸                  |
|---------------------------------------------------|-----------------------------|
| × New Declaratio                                  | n 🔂 Save                    |
| Personal Information                              |                             |
| Full Name (as on NRIC/Passport)*<br>JOHN DOE      |                             |
| Gender*                                           | Male 🕶                      |
| Religion*                                         | Christian 👻                 |
| Passport No.*<br>C0012345678                      | Country of Issue*<br>BRUNEI |
| Nationality*<br>Brunei Darussalam                 | <b>~</b>                    |
| Country Code*<br>+673 Brunei Darussa 🔻            | Contact Number*<br>8765432  |
| Email Address*<br>johndoe@example.com             |                             |
| Date of Birth*                                    | 1 January 1997              |
| Age (years)                                       | 27                          |
| Transport Mode*                                   | Air 👻                       |
| Flight / Vehicle / Voyage No. / Others*<br>BI1234 |                             |
|                                                   |                             |

| 1:27 PM 🛞                            |                     | <u>ه</u> الله عن ال |    |
|--------------------------------------|---------------------|---------------------|----|
| × New                                | Declaration         | a sa                | ve |
| +673 Brunei Da                       | arussa              | 8765432             |    |
| Email Address*<br>johndoe@exan       | nple.com            |                     |    |
| Date of Birth*                       |                     | 5 January 20        | 04 |
| Age (years)                          |                     |                     | 20 |
| Transport Mod                        | e*                  | Air                 | •  |
| Flight / Vehicle / Vo<br>BI1234      | yage No. / Others*  |                     |    |
| Address in Brunei*<br>NO. 123, JLN 4 | 56, SPG 789 BSB     | 3, BRUNEI           |    |
| Number of acc                        | ompanying Mem       | ibers*              |    |
| Required                             |                     |                     |    |
| Date of Expect                       | ed Arrival*         | 5 January 20        | 24 |
| Ensure all infor                     | mation is filled in | n correctly.        |    |
|                                      | Next                | >                   |    |
|                                      |                     | •                   |    |

As a passenger to declare for personal use (not commercial use):

- 1. Choose Personal Declare
- 2. Fill in your personal information correctly. All fields with \* are required.
- 3. Liquor declaration is only applied for non-Muslim only (selected religion is other than Islam). If selected religion is Islam, declaration cannot be proceed.
- 4. The age is auto calculated by given date of birth. Age of less than 17 years old cannot proceed with the declaration application.
- 5. Make sure the email is correct notification will be sent to this email.
- 6. Date of expected arrival must be within 3 days from the current date.
- 7. Next button will be enabled when all information is filled in correctly.
- 8. Proceed to Next to start declaring your goods (liquor)

#### **Create Liquor Declaration**

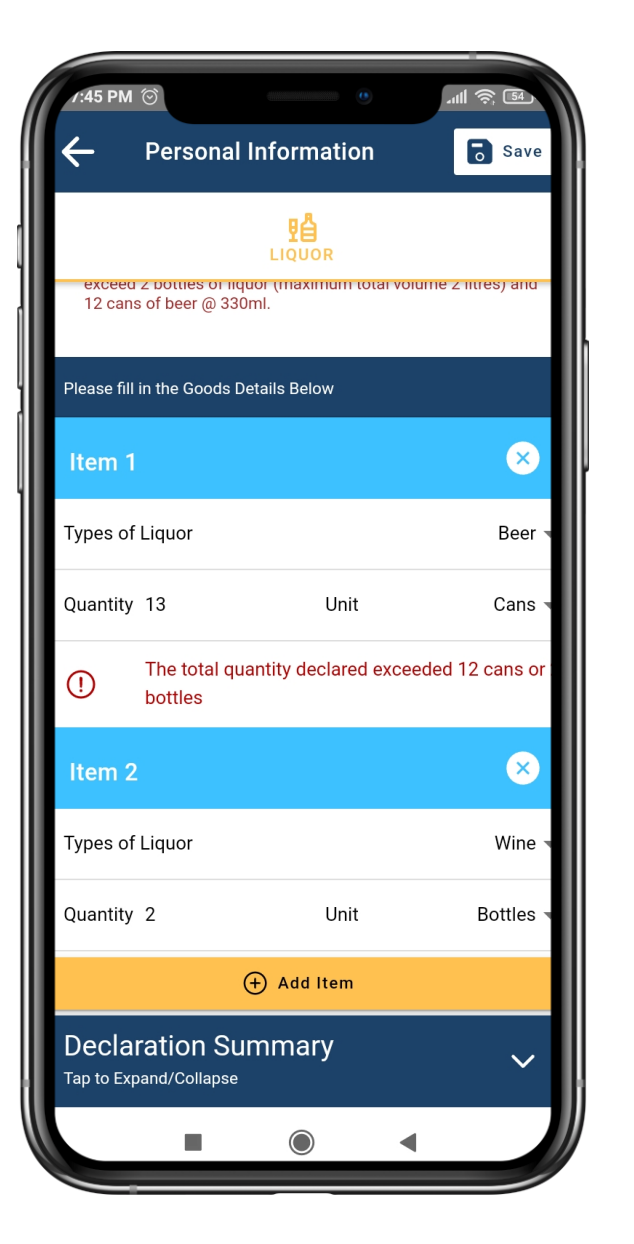

This section is only available if the selected religion is not Islam.

- 1. Click + Add Item.
- 2. Select Type of Liquor.
- 3. Enter Quantity and Unit.
- 4. Warning message will appear if quantity is more than 2 bottles or 12 cans.

#### **Submit Declaration**

| r:46 PM ☺ .<br>← Personal Information                                                  | اللہ ج کھا۔<br>Save کے | /:47 F<br>←     | ∾ ⊗<br>Personal Inform                                                                                                    | nation                                                                                                    | 奈 54<br><b>了</b> Sav |
|----------------------------------------------------------------------------------------|------------------------|-----------------|----------------------------------------------------------------------------------------------------|----------------------------------------------------------------------------------------------------|----------------------|
| LIQUOR<br>exceed 2 bottles of liquor (maximum total volume<br>12 cans of beer @ 330ml. | z nitres) and          | l               |                                                                                                    | OR                                                                                                    | (×                   |
| Please fill in the Goods Details Below                                                 |                        | Typ∉<br>Qua     | ACKNOWLEDGEN<br>By submitting this for<br>confirm that the infor<br>declared in this applic<br>accurate. I understan                                                   | MENT<br>m, I agree and<br>mation I have<br>cation is true and<br>d making incorrect                               | }ee<br>an            |
| Types of Liquor                                                                        | Beer                   |                 | declaration and falsif<br>an offence under Sec<br>Order 2006 and Sectio<br>Order 2006 and if con<br>liable to a fine not exc<br>000, imprisonment no<br>months or both | ying documents is<br>tion 138, Customs<br>on 144, Excise<br>wicted shall be<br>seeding BND 40,<br>ot more than 12 | ns                   |
| The total quantity declared exceeded<br>bottles                                        | 112 cans or            | Туре            | Please make sure you<br>Your email is:<br>habibah.hm701@gm                                                                                                    | ur email is correct.<br><b>ail.com</b>                                                                            | /in                  |
| Item 2<br>Types of Liquor                                                              | Wine •                 | Qua             | Name this form to sa<br>15 January 2024 07:47 p<br>                                                                                                    | ve:                                                                                                    | lie                  |
| Declaration Summary   Tap to Expand/Collapse   Total Item to Declare 2                 | ^                      | Tap to<br>Total | CANCEL<br>Expand/Conapse                                                                                                    | 2                                                                                                    | ^                    |
| Submit Declaration                                                                     |                        |                 | C Submit D                                                                                                    | eclaration                                                                                                    |                      |
|                                                                                        |                        |                 |                                                                                                    |                                                                                                    |                      |

- 1. Expand the declaration summary.
- 2. If there is a warning message about incomplete form, complete the form or remove not required items.
- 3. The summary also provides the overall number of items to declare and grand total duty payable.
- 4. The Declare Goods button will be enabled when all required fields in the form are completed.
- 5. Make sure that you have checked all forms and data connectivity is presents before submitting.
- 6. Click the Declare Goods button.
- 7. Read the Acknowledgement and check your email.
- 8. Rename the form if necessary this is to save your personal information in your phone memory.
- 9. Click Save and Submit.

# **Submit Declaration (continuation)**

| 1:53 PM 🕲 🕲 🛍         | * atl 🛜 78 +                 |
|-----------------------|------------------------------|
| My Declaration        |                              |
|                       |                              |
|                       |                              |
|                       | a li                         |
|                       | NG 🛄 👘                       |
| - MOT                 | NA) UC                       |
|                       |                              |
| <u> </u>              |                              |
|                       | at <del>ic</del> a –         |
|                       | 68 L-1749                    |
|                       |                              |
| Ref: 1082   Created a | t: 05 January 2024, 01:53 pm |
| Personal Inform       | nation                       |
|                       |                              |
| JOHN DOE              |                              |
| Passport No.:         | C0012345678                  |
| Gender:               | Male                         |
| Keligion.             | umouall                      |
| View S                | Saved Declaration            |
| Ba                    | ck to Menu                   |
|                       |                              |

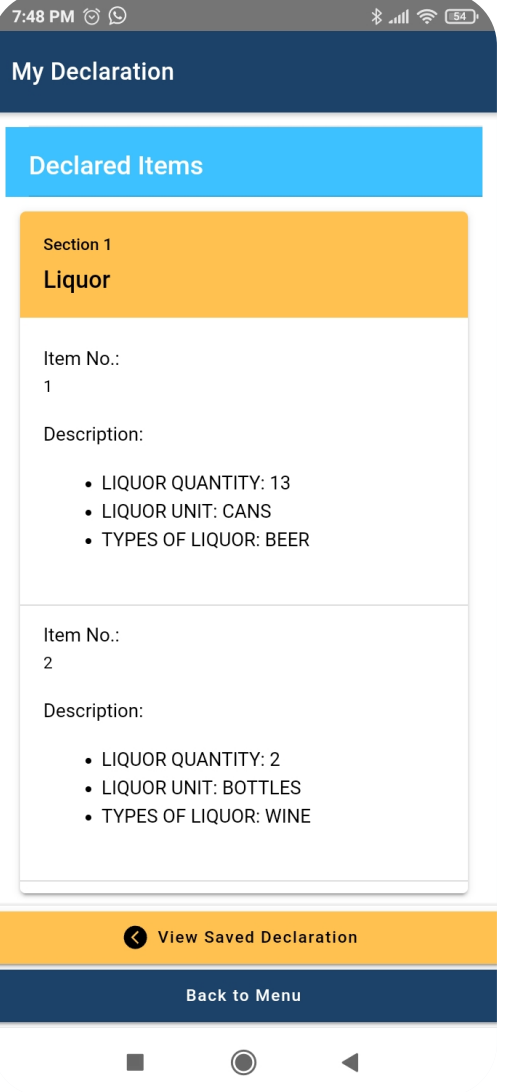

- 10. If successfully submitted, a QR code will be shown and you will be receiving an email about your declaration application.
- 11. Present the QR code to customs officers at control post for their next action.
- 12. The page also shows the summary of your submitted application. Click the **View Saved Declaration** to see all your past declarations.

## **My Declaration**

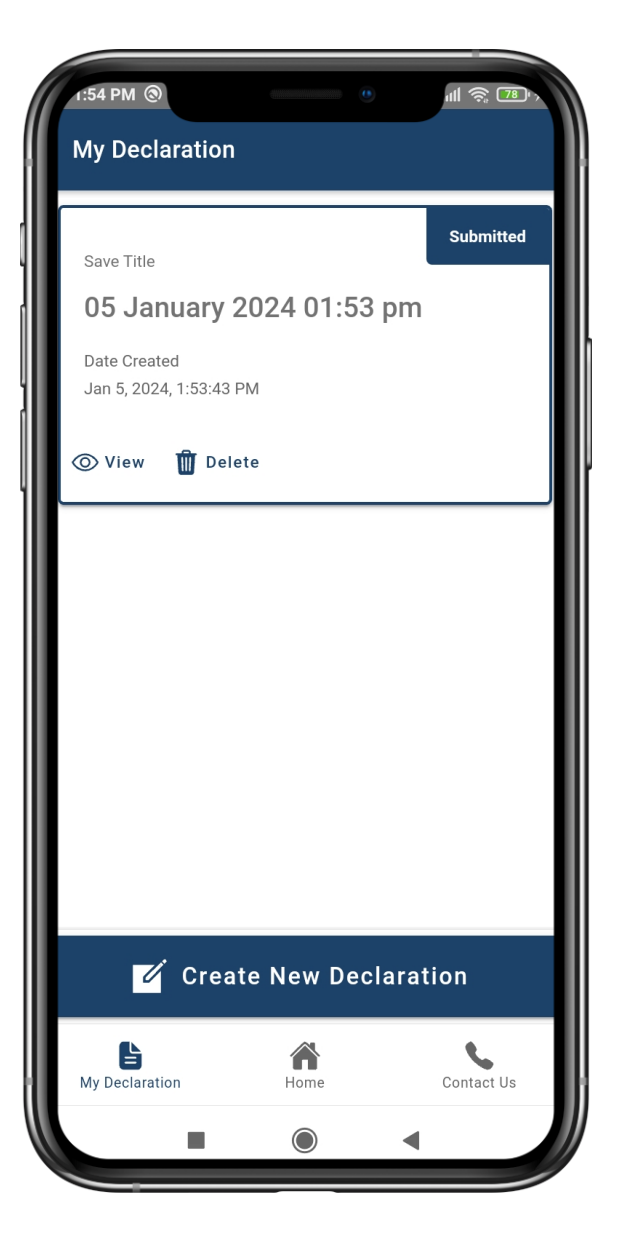

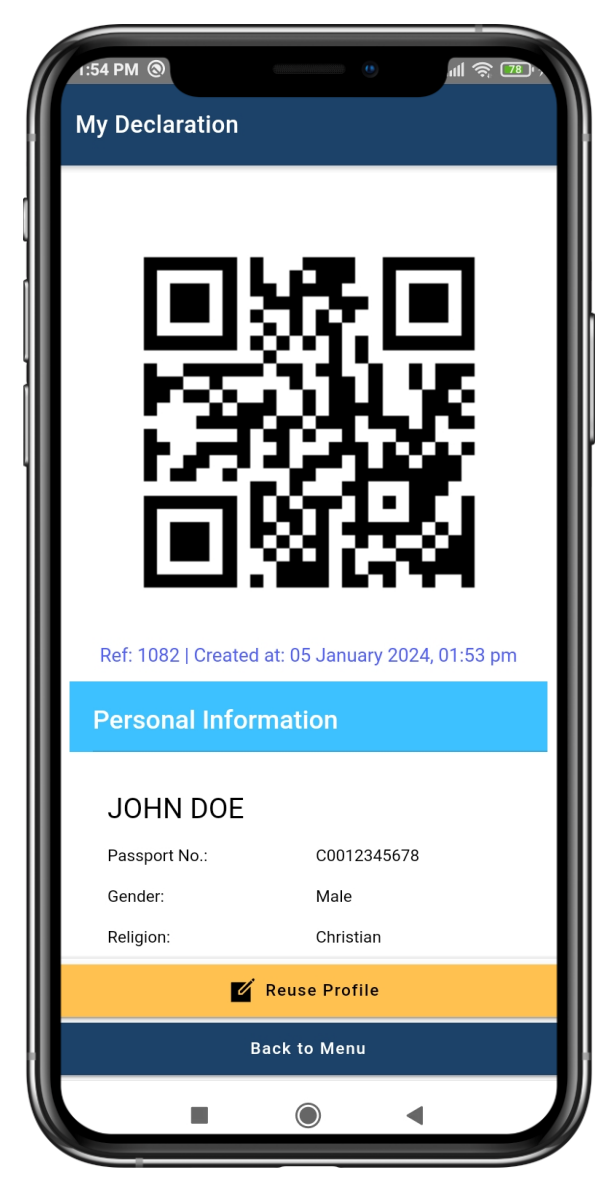

- 1. You can view your past declarations in **My Declarations** tab.
- 2. Click **Reuse Profile** to reuse the personal information for your next application.

# **Types of Goods**

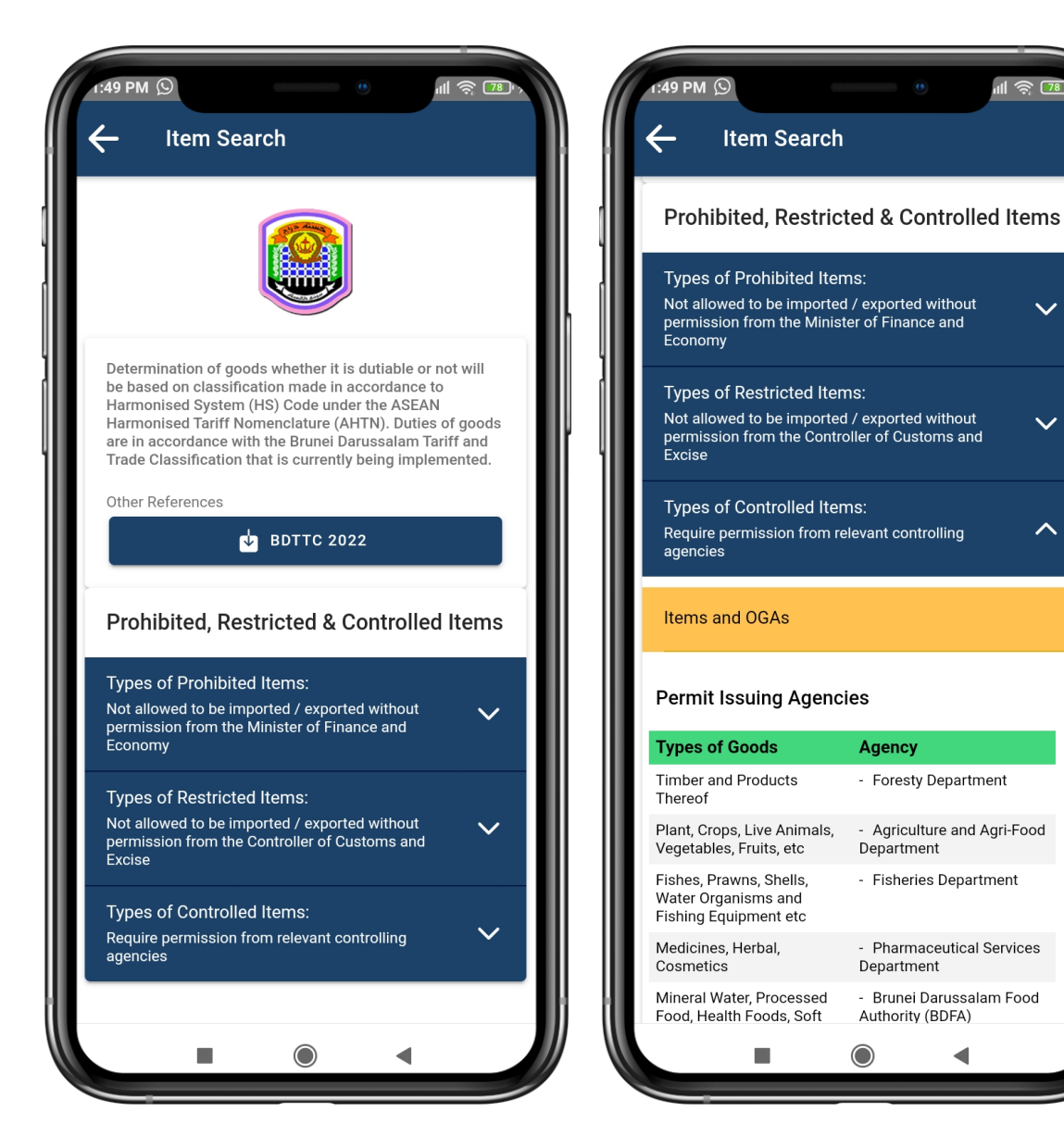

1. This page provides more information about dutiable goods and prohibited/restricted/controlled items.

ul 🅱 78

 $\sim$ 

 $\sim$ 

 $\wedge$ 

9

# **Other Services, Information, Send complaint form**

| 00 PM 💮                                                                                                    |                                                                                                    | ull 🔶 55°>                                                                                                    |
|----------------------------------------------------------------------------------------------------|----------------------------------------------------------------------------------------------------|----------------------------------------------------------------------------------------------------|
| /lake a report                                                                                                    |                                                                                                    | Cancel                                                                                                    |
|                                                                                                    |                                                                                                    |                                                                                                    |
| Important N                                                                                                    | Notice                                                                                                    |                                                                                                    |
| Before submittin<br>you are acknowl<br>rules stipulated i<br>Agreement. By p<br>confirm that you<br>and conditions of<br>crucial that the in<br>serious, and not<br>purposes. Your of<br>effectiveness of<br>your cooperation<br>community. | ng this report, please be<br>ledging and agreeing to<br>in the Confidential Repo-<br>proceeding with the sub<br>phave read and underst<br>putlined in the agreeme<br>information provided is<br>intended for playful or<br>compliance ensures the<br>our reporting system. In<br>in maintaining a safe<br>information below ( | e informed that<br>o abide by the<br>orting<br>pmission, you<br>tood the terms<br>ent here. It is<br>accurate,<br>joking<br>e credibility and<br>Thank you for<br>and secure |
| Enter your name                                                                                                    | 2                                                                                                    |                                                                                                    |
| Enter your email                                                                                                    | I                                                                                                    |                                                                                                    |
| Enter your conta                                                                                                    | act number                                                                                                    |                                                                                                    |
| Subject                                                                                                    |                                                                                                    |                                                                                                    |
| Incident date an                                                                                                    | id time                                                                                                    |                                                                                                    |
| -                                                                                                    |                                                                                                    |                                                                                                    |

| 6:00 PM 💿                                                                                                    | •                                                        | 배 송 55,          |  |  |
|----------------------------------------------------------------------------------------------------|----------------------------------------------------------|------------------|--|--|
| Make a report                                                                                                    |                                                          | Cancel           |  |  |
| Please fill in the in required):                                                                                             | nformation below                                         | (all fields are  |  |  |
| Enter your name                                                                                                    |                                                          |                  |  |  |
| Enter your email                                                                                                    | Enter your email<br>Enter your contact number<br>Subject |                  |  |  |
| Enter your contac                                                                                                    |                                                          |                  |  |  |
| Subject                                                                                                    |                                                          |                  |  |  |
| Incident date and                                                                                                    | time                                                     |                  |  |  |
|                                                                                                    | 🗐 Set date                                               | () Set time      |  |  |
| Message                                                                                                    |                                                          |                  |  |  |
| Attach file                                                                                                    | Uţ                                                       | oload/Take Photo |  |  |
| I have read and agree to the terms and conditions. By checking this box, I confirm that I have read the full agreement here. |                                                          |                  |  |  |
|                                                                                                    | Submit                                                   |                  |  |  |
| -                                                                                                    |                                                          | •                |  |  |

- 1. Go to **Other Services** (this will redirect you to an external link) to access services associated with the Royal Customs and Excise Department.
- 2. Pages under **Information** provides indepth information about **Personal Concession** and **Trading Across Border** (external link)
- 3. Inside **Report & Feedback**, you can make a report or send feedback:
  - a. Enter all the required information
  - b. Depending on your selection, your message will be submitted to:
    - i. <u>info@customs.gov.bn</u> Feedback
    - ii. <u>sb.jked@customs.gov.bn</u> Report